## Je recherche un document avec PMB

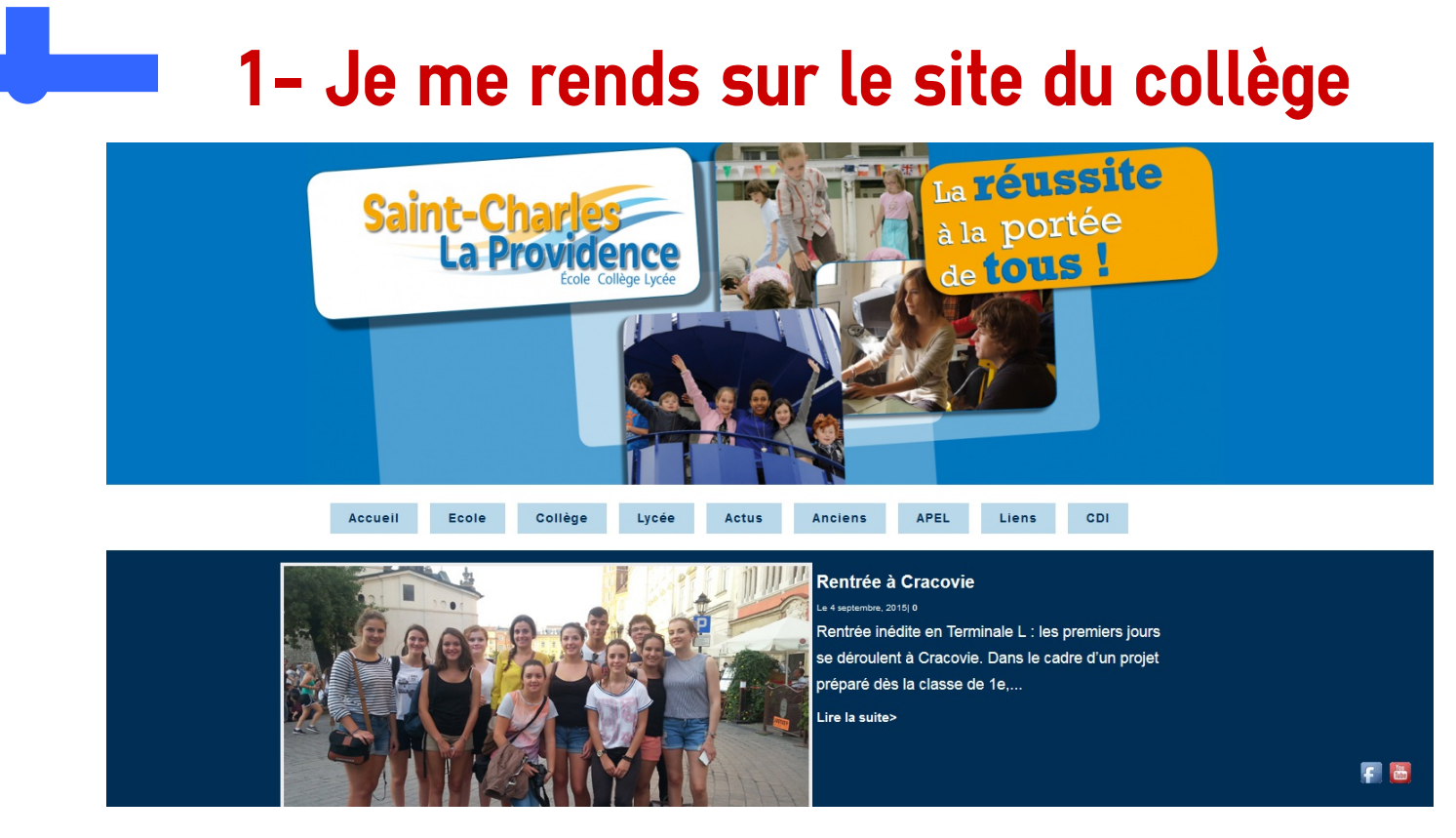

## 2- Je clique sur l'onglet "CDI"

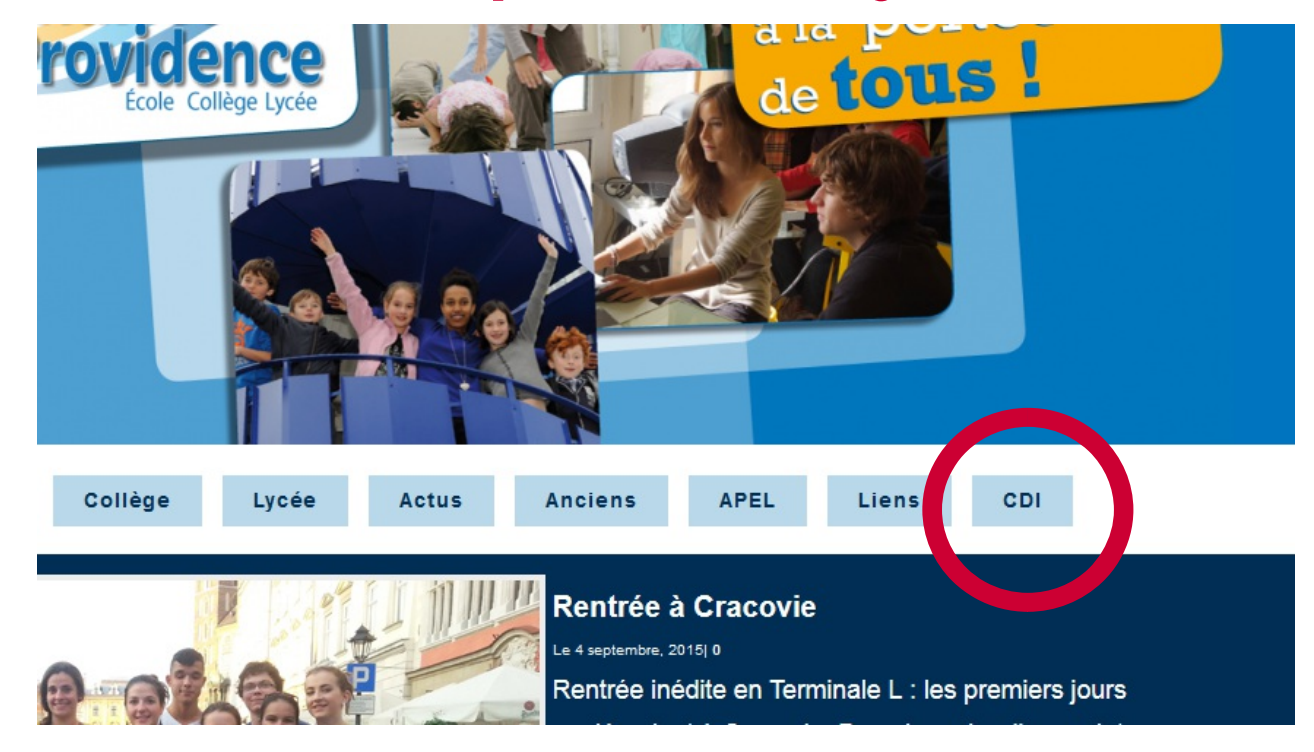

## Et j'arrive sur le portail du CDI

## 3- Puis je clique sur l'onglet "Recherche"

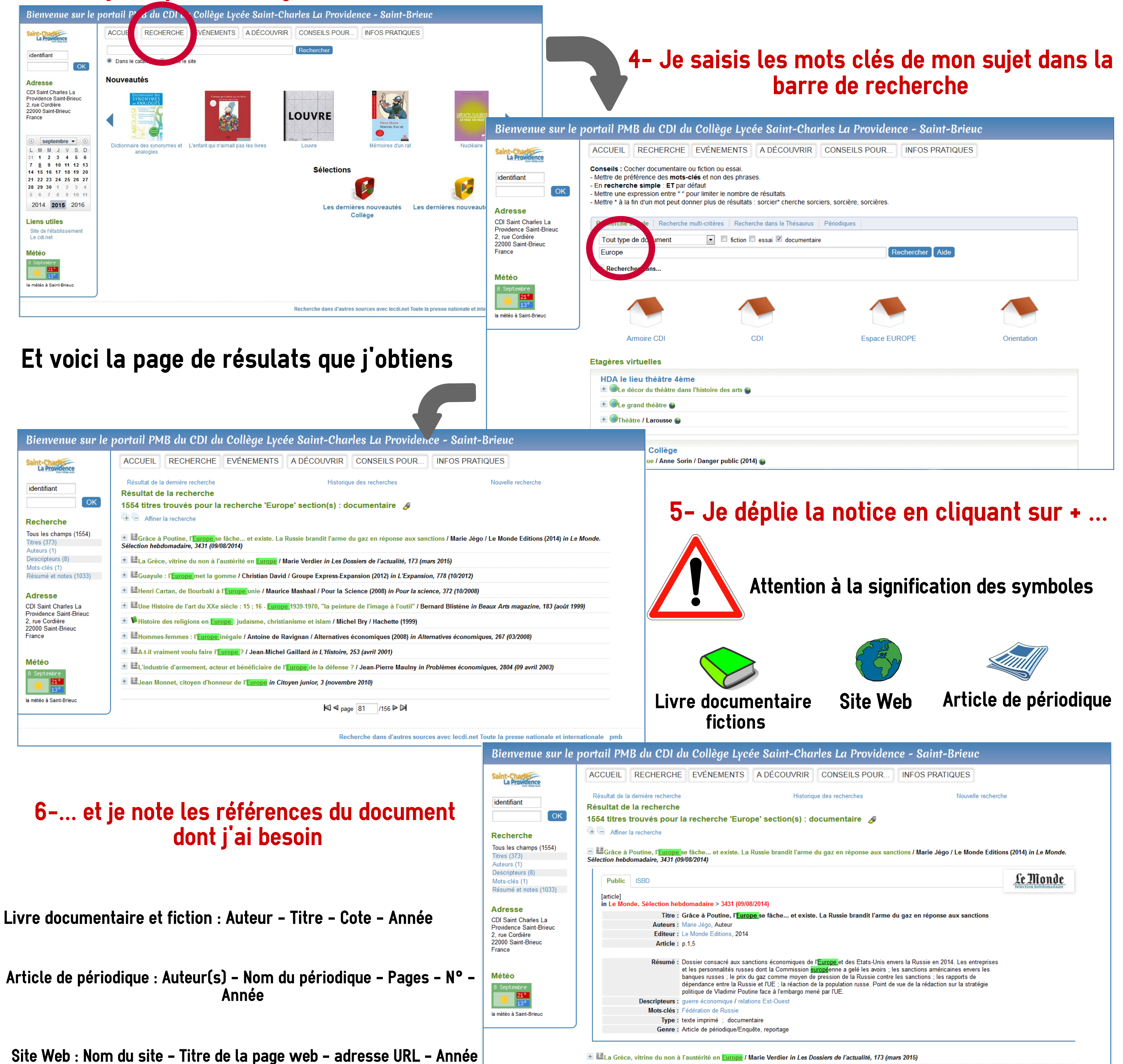

🛨 🔜 Guayule : l'Europe met la gomme / Christian David / Groupe Express-Expansion (2012) in L'Expansion, 778 (10/2012)

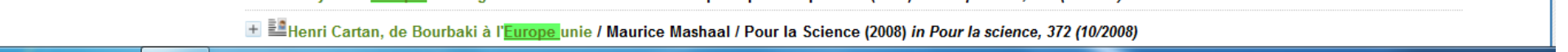